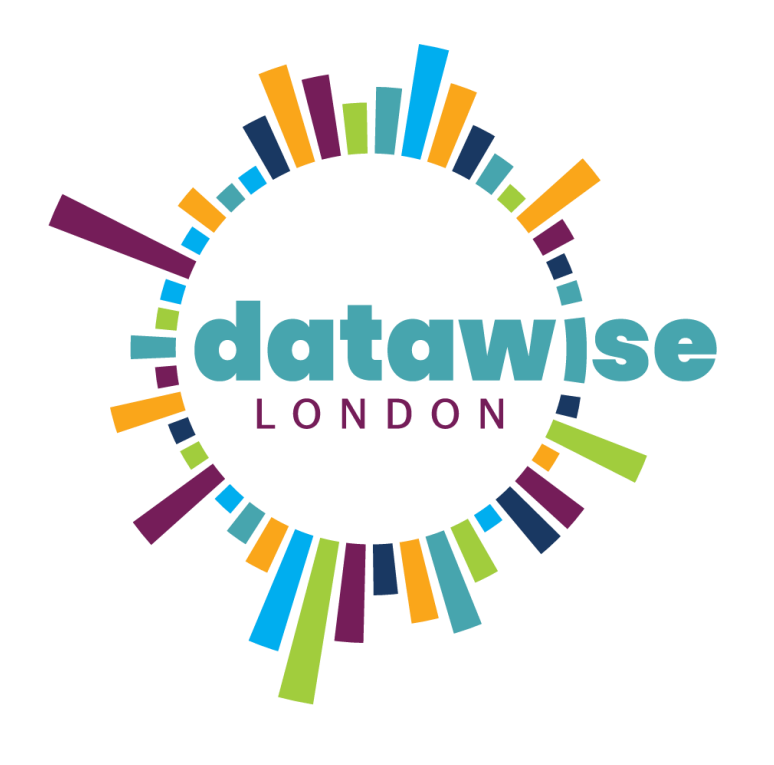

## **knack Power BI API guide** HOW TO CONNECT KNACK TO POWERBI FOR REPORTING

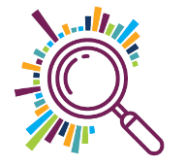

# Note before starting

These instructions are for the Knack API only. <u>Knack</u> is a no-code/low-code database tool which allows you to quickly and easily build databases without extensive technical knowledge.

# knack\*

All instructions are for the Power BI desktop application which you will need installed. You do not require a Pro licence to set up your connection and create your report but you will probably need it when it comes to sharing and publishing your reports.

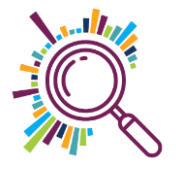

# Find your Knack database's application ID and API key

| *                 | Sample database 🗸 | Search                                                     |
|-------------------|-------------------|------------------------------------------------------------|
| Data              | Settings          | API JavaScript CSS                                         |
| Records           | ्रि App Settings  | The following are your credentials for using the Knack API |
| <b>4</b><br>Tasks | Live App Design   | Application ID                                             |
| Pages             | User Logins       | API Key                                                    |
| \$<br>Settings    | E-Commerce        |                                                            |
| Settings          | P- API & Code     | New API Key View API Usage                                 |
| Data<br>Model     | <···> Embed       |                                                            |

- 1. Open the Knack database you want to connect
- 2. Click on Settings
- 3. Select API and Code

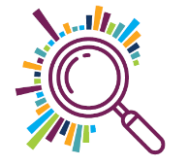

# Find the Knack object ID for the table you want to connect

| Click        | on the table you want t    | to conn     | ect to see the object ID in the URL                  |                        |
|--------------|----------------------------|-------------|------------------------------------------------------|------------------------|
| ~            | → C 🔄 builder.knack.com/su | uperhighway | s/sample-database/records/objects/object_16          | ©                      |
| *            | Sample database 🗸          |             |                                                      |                        |
| <b>D</b> ata | Tables                     | +           | ■ Organisation ~ ■ Fields ■ Records                  |                        |
| 9            | Organisation               | ~           | + Add Record A Import Fxport - C Update Delete -     |                        |
| Records      | Service area               |             |                                                      |                        |
| Tasks        | Grants                     | ~           | Search by keyword Q Showing 1-25 of 76 T Add Filters | 25 per page 🔹          |
| Pages        | Meetings                   |             | □ = Organisation Name = G Website ≡ Notes            | • Organisation address |

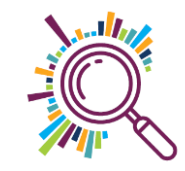

## Alternative method - Using Views: Find the Knack scene and view ID for the table you want to connect

Click on the table you want to connect to see the scene and view ID in the URL

| <ul> <li>← →</li> <li>▲</li> </ul> | C C builder.knack.com/superhighways/chww        | ı/pages/scene | a_70/views/view_146/table       | <b>©</b> \$ |
|------------------------------------|-------------------------------------------------|---------------|---------------------------------|-------------|
| Data                               | ← Page<br>Edit Grid                             |               | Interaction PowerBI ✓ ■ Views 1 |             |
| 4<br>Tasks                         | Source<br>which records to display              | $\rightarrow$ | + Add View Susing live data     |             |
| Pages                              | Settings                                        | $\rightarrow$ | # Grid ✔ ■ …                    |             |
| Settings                           | Actions & Column Fields<br>for fields and links | $\rightarrow$ | Add/Remove Fields               |             |

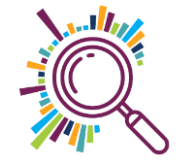

## Power BI Get Data

- Open the Power BI desktop application and create a new report
- 2. In the report, select the option **Web** (you might need to search for it if it doesn't appear at the top of the list)

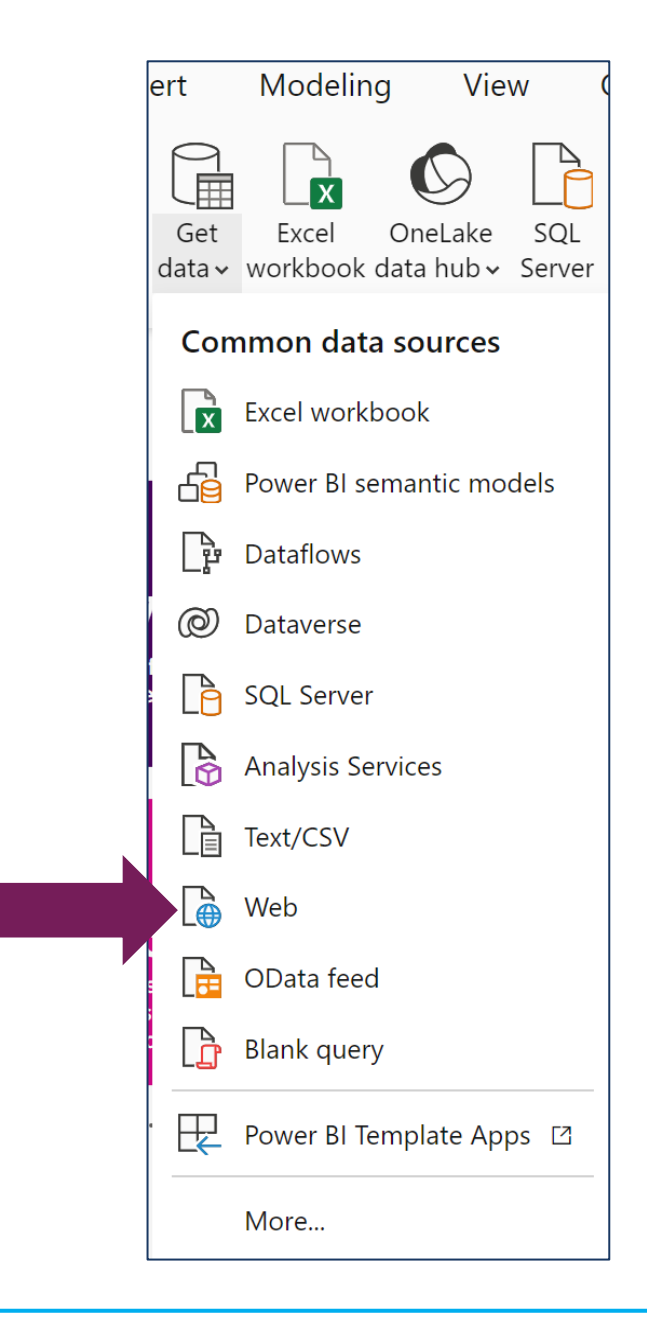

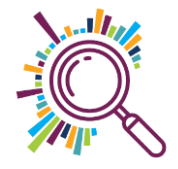

# Enter URL and HTTP request header

# Darameters 1. Select Advanced

- 2. Add URL Parts
  - https://api.knack.com/v1/objects/ object 1/records?rows per page =1000
  - Where the it says object 1 you will need to add the number of the object you wish to connect to
- 3. Add HTTP request header parameters X-Knack-Application-ID X-Knack-REST-API-Key

#### From Web

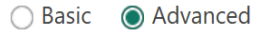

URL parts (i)

https://api.knack.com/v1/objects/object\_24/records?rows\_per\_page=1000

```
URL preview
```

https://api.knack.com/v1/objects/object\_24/records?rows\_per\_page=1000

Command timeout (or, for web pages, wait time) in minutes (optional)

HTTP request header parameters (optional) (i)

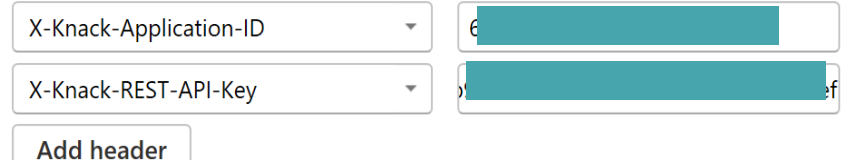

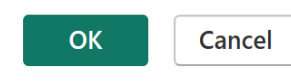

 $\times$ 

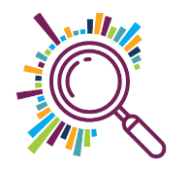

#### Alternative method - Using Views: Enter URL and HTTP request header parameters

- 1. Select Advanced
- 2. Add URL Parts

https://api.knack.com/v1/pages/sc ene\_5/views/view\_44/records?ro ws\_per\_page=1000 Where the it says scene\_5 and view\_44 you will need to replace the scene and view you wish to connect to

 Add HTTP request header parameters
 X-Knack-Application-ID
 X-Knack-REST-API-Key

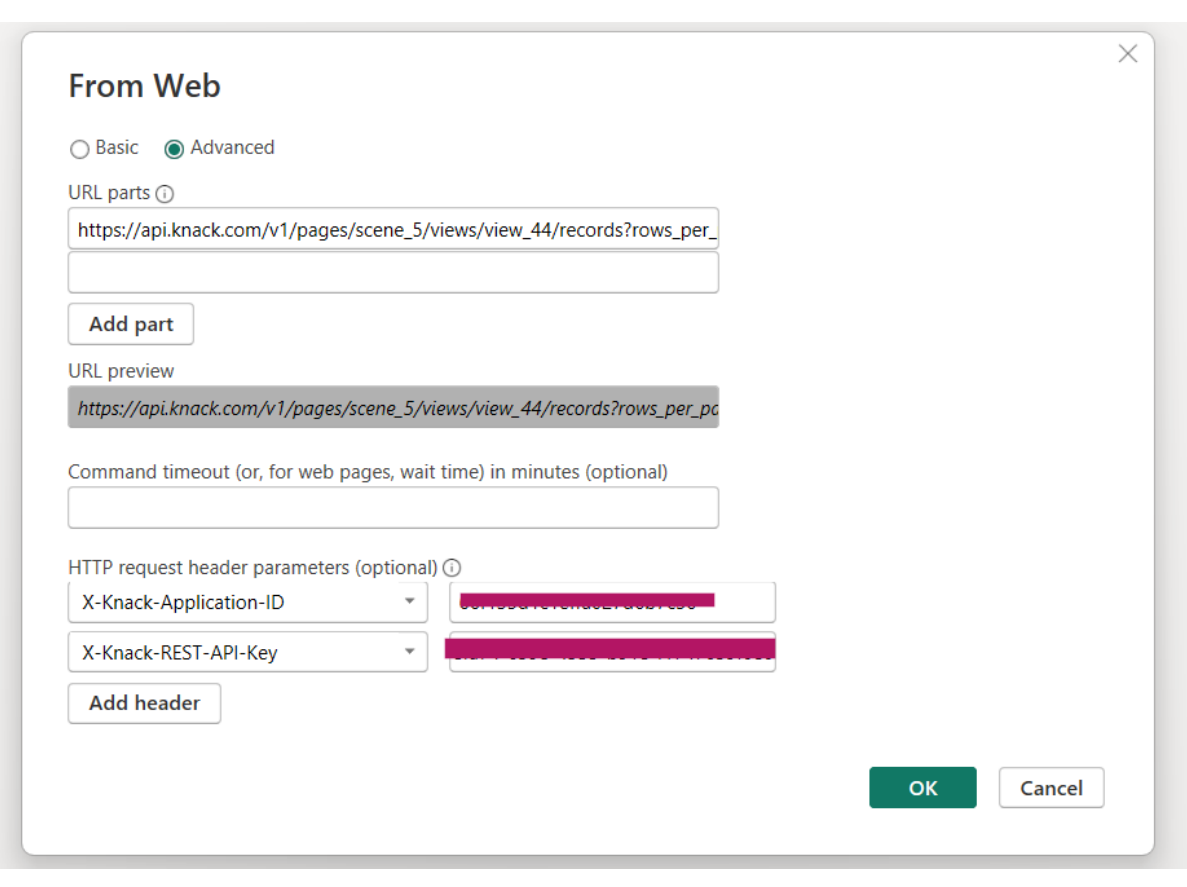

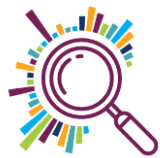

# Rename your query

| $\times$ $\checkmark$ $f_x$ | = Json.Document(Web.Contents("https:// | ~ | Query Settings ×                                       |
|-----------------------------|----------------------------------------|---|--------------------------------------------------------|
| total_pages<br>current_page | 1 1                                    |   | PROPERTIES Name 1000                                   |
| total_records<br>records    | 678<br>List                            |   | All Properties                                         |
|                             |                                        |   | APPLIED STEPS                                          |
|                             |                                        |   | Converted to Table<br>Expanded records<br>Changed Type |
|                             |                                        |   |                                                        |

For example: If you are querying an organisation table you might want to call your query API\_Organisations

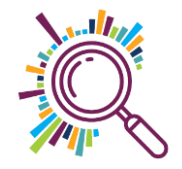

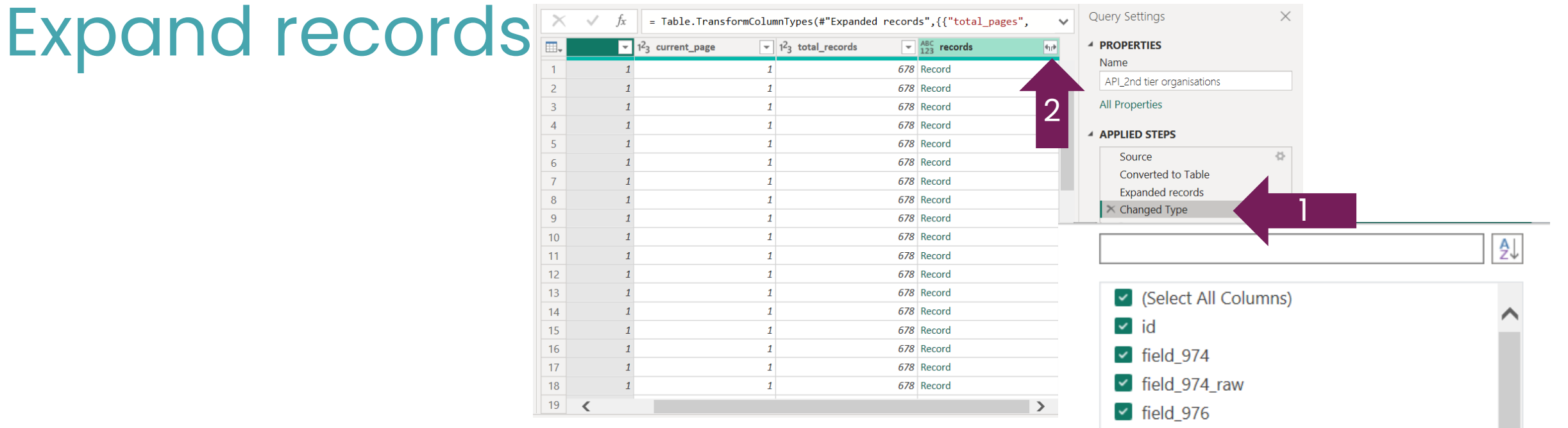

- Click on the final step of the query Changed Type
- 2. In the column **Records** click on the double arrow
- 3. In the dialogue box, leave all fields ticked and click on **OK**

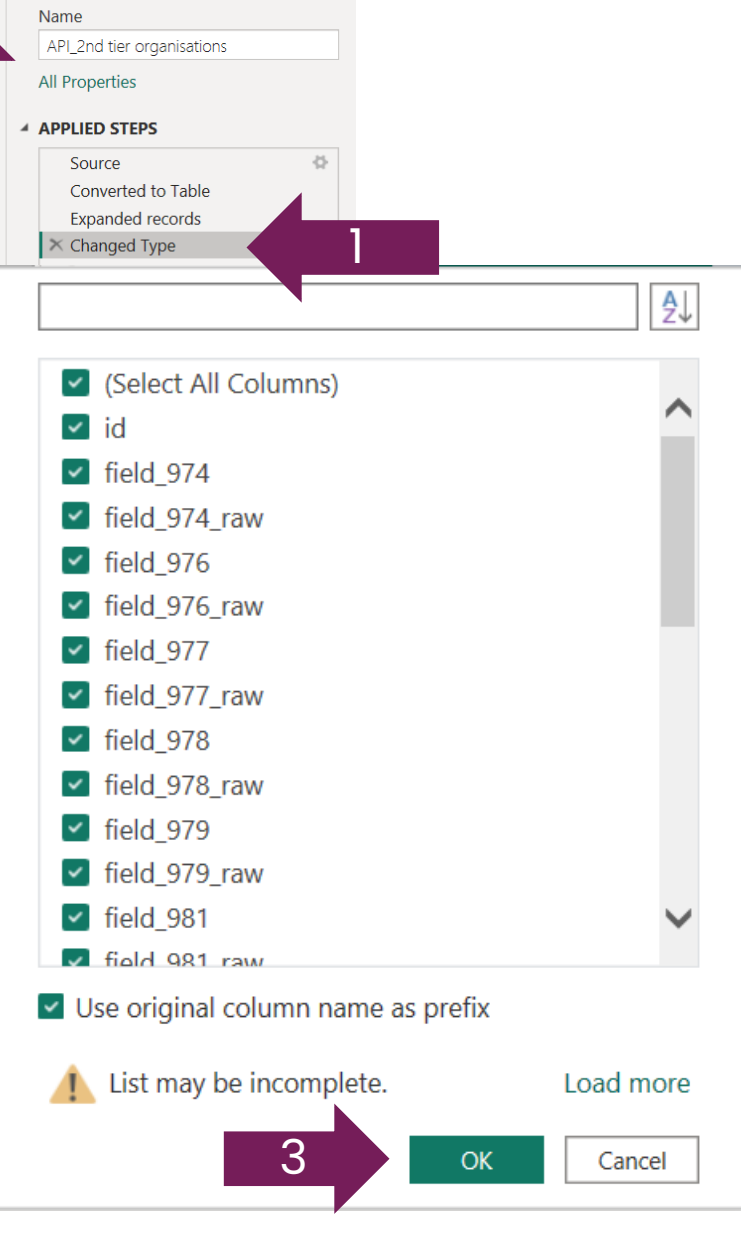

# Managing the data after connection

- Fields will come across with their field IDs rather than their field (column) names so will need to be renamed in Power BI
- Number fields might lose their data type so might need to be manually change to a number format
- Comma separators will need to be manually added to number fields
- Relationships will need to be set up between tables to recreate your data model in Knack

![](_page_10_Picture_5.jpeg)

# Security considerations

If you want to share your PowerBI file externally you will need to investigate your security settings in more detail to ensure your data and your database are properly protected. You will need to:

Ensure your API details are not visible
 Ensure underlying sensitive data is not visible

![](_page_11_Picture_3.jpeg)

### Querying over 1000 records

| Image: Close & Apply Close & New Query       New Query       Image: Properties Properties Queries Queries Query       Image: Properties Queries Query       Image: Properties Queries Query       Image: Properties Query       Image: Properties Query       Image: Properis Query       Image: Properis Query </th <th>Home</th> <th>Transform /</th> <th>Add Colur</th> <th>mn View</th> <th>Tools</th> <th>Help</th> <th></th> <th></th> <th></th> <th></th> <th></th> <th></th> <th></th> | Home                        | Transform /                                   | Add Colur     | mn View                                 | Tools                                | Help                       |                                                        |                                             |                  |                 |                                                                         |                                                                 |                                                                                                    |
|----------------------------------------------------------------------------------------------------|-----------------------------|-----------------------------------------------|---------------|-----------------------------------------|--------------------------------------|----------------------------|--------------------------------------------------------|---------------------------------------------|------------------|-----------------|-------------------------------------------------------------------------|-----------------------------------------------------------------|----------------------------------------------------------------------------------------------------|
|                                                                                                    | Close &<br>Apply ~<br>Close | New Recent<br>Source - Sources -<br>New Query | Enter<br>Data | Data source<br>settings<br>Data Sources | Manage<br>Parameters ~<br>Parameters | Refresh<br>Preview ~ Query | Choose Remove<br>Columns ~ Columns ~<br>Manage Columns | Keep Remove<br>Rows ~ Rows ~<br>Reduce Rows | 2↓<br>Z↓<br>Sort | Split<br>Column | Group Use First Row as Headers ~<br>By 3.42 Replace Values<br>Transform | Merge Queries ~<br>Append Queries ~<br>Combine Files<br>Combine | <ul> <li>➡ Text Analytics</li> <li>➡ Vision</li> <li>▲ Azure Machine Learning<br/>Al Insights</li> </ul> |

To handle more than 1000 records from the Knack API in Power BI, you need to convert your query into a function that supports pagination.

Begin by wrapping your query in a function definition. At the very top of your query in the Advanced Editor, insert the line:

let loadJSON = (Page as text, AmountOfRecords as number) =>.

Next, modify the Web.Contents call to dynamically accept page numbers and record limits. Replace your existing static URL with the following dynamic version: Web.Contents( "https://api.knack.com/v1/pages/**scene\_70**/views/**view\_146**/records?pa ge=" and Text.From(Page) and "androws\_per\_page=" and Text.From(AmountOfRecords),

This change allows the function to fetch different pages of data based on the parameters passed. Finally, close the function by adding in loadJSON at the end of your query. This setup enables you to call the function repeatedly with different page numbers to retrieve all records in batches of up to 1000, effectively paginating through the entire dataset.

Advanced Edit test\_interactions\_guide Display Options \* et loadJSON= (Page as text, AmountOfRecords as number) => #"Expanded records" = Table.ExpandListColumn(#"Converted to Table", "records"), #"Expanded records1" = Table.ExpandRecordColumn(#"Expanded records", "records", {"id", "field\_57, "field\_57\_raw", "field\_57.field\_180\_raw", "field\_180\_raw", "field\_180\_raw", "field\_180\_raw", "field\_180\_raw", "field\_57. #"Expanded records.field 59 raw" = Table.ExpandRecordColumn(#"Expanded records1", "records.field 59 raw", {"date formatted", "hours", "minutes", "am pm", "unix #"Expanded records.field\_60\_raw" = Table.ExpandRecordColumn(#"Expanded records.field\_59\_raw", "records.field\_60\_raw", {"date", "date\_formatted", "hours", "minutes", "am #"Changed Type" = Table.TransformColumnTypes(#"Expanded records.field\_60\_raw",{{"total\_pages", Int64.Type}, {"current\_page", Int64.Type}, {"total\_records", Int64.Type}, #"Changed Type" load150N

No syntax errors have been detected.

in loadJSON

![](_page_12_Picture_10.jpeg)

### Looping Through Pages to Retrieve All Knack Records

#### Create a New Blank Query

This query will generate a list of page numbers to loop through.

✓ Generate Page Numbers

In the formula bar, enter: =  $\{1..10\}$ 

 This creates a list of 10 pages (for up to 10,000 records if each page returns 1,000).

#### ✓ Convert to Table

Click "To Table" to transform the list into a table format.

#### Add a Custom Column to Call the Function Go to Add Column > Custom Column.

Replace "Page" with your column name and test\_interactions\_guide with your function name, use this formula: test\_interactions\_guide(Text.From([Page]), 4000)

|                                                                                                    | Home Transform                                                                                                    | Add Column View Tool                                                                                                    | Home Transform Add Colur                                                                                                    | mn View Tools Help <u>Li</u> :                                                                                                    |
|----------------------------------------------------------------------------------------------------|----------------------------------------------------------------------------------------------------|----------------------------------------------------------------------------------------------------|----------------------------------------------------------------------------------------------------|----------------------------------------------------------------------------------------------------|
| Close Excel Workbook   Queries [8]   SQL Server   Analysis Services   Interaction I   Issues discussed   Referrals   More   Analysis Services   Interaction I   Query 1   Blank Query   Blank Query   Analysis Services   Interaction I   Query 1   Blank Query   Analysis Services   Interaction I   Query 1   Blank Query   Analysis Services   Interaction I   Query 1   Blank Query   Analysis Services   Interaction I   Query 2   Blank Query   Analysis Services   Interaction I   Query 2   Interaction I   Query 1   Blank Query   Interaction I   Query 2   Interaction I   Interaction I                                                                                                    | Close & New Apply~                                                                                                    | Enter<br>Data source<br>settings Parameter                                                                                                    | To<br>Table<br>Convert<br>Convert<br>Conve | uplicates 21 XO<br>ems 21 Statistics<br>Sort Numeric List                                                                                                    |
| Queries [8] SQL Server   I CHWW Analysis Services   I Text/CSV   Referrals   Outery1   Bank Query   Bank Query   Bank Query   Bank Query   Cuery1   Bank Query   Cuery1   Bank Query   Cuery1   Bank Query   Cuery1   Bank Query   Cuery1   Cuery1   Bank Query   Cuery1   Cuery1   Bank Query   Cuery1   Bank Query   Cuery1   Bank Query   Cuery1   Bank Query   Cuery1   Bank Query   Cuery1   Bank Query   Cuery1   Bank Query   Cuery1   Bank Query   Cuery1   Bank Query   Cuery2   Cuery2 <td>Close Excel Workboo</td> <td>Data Sources Paramete</td> <td>Queries [8]</td> <td><math>\times \sqrt{f_x} = \{110\}</math></td>                                                                                                    | Close Excel Workboo                                                                                                    | Data Sources Paramete                                                                                                    | Queries [8]                                                                                                    | $\times \sqrt{f_x} = \{110\}$                                                                                                    |
| Home       Transform       Add Column       View       Tools       Help         Cutomm From       Cutomm From       Conditionation       Descent       Statistics       Statistics | Queries [8]       SQL Server         CHWW       Analysis Service         Issues di       Text/CSV         Referrals       Web         fx       Interaction         Query1       Blank Query         records?       More         fx       test_inter                                                                                                    | es $f_x = T$<br>Interaction ID<br>1<br>2<br>3<br>4<br>Write a query from scratch.<br>6<br>7                                                                                                    | <ul> <li>CHWW_interactions</li> <li>Issues discussed</li> <li>Referrals</li> <li>fx Interactions_view_api</li> <li>Query1</li> <li>records?page</li> <li>fx test_interactions_guide</li> <li>Query2</li> </ul>                                                                                                    | List           1         1           2         2           3         3           4         4           5         5           6         6           7         77           8         8           9         9           10         100 |
| Query1       4       4       Table         5       5       5 table         6       0       Table         7       7       Table         8       4       Table         9       9       1 table         10       20 Table       Add a column that is computed from the other columns.         New column formula ○       Valuable columns         Custom column formula ○       Valuable columns         * test_interactions_guide(Test.From([Page]), 4000)       Page                                                                                                    | Column From Custom Invok Custom Column From Column From Custom Invok Custom Column From Column From Co | Conditional Column<br>Index Column ↓<br>Duplicate Column ↓<br>Duplicate Column<br>↓     Image Columns<br>↓<br>Connext<br>↓     Image Columns<br>↓<br>Connext<br>↓     Image Columns<br>↓<br>Connext<br>↓     Image Columns<br>↓<br>Connext<br>↓     Image Columns<br>↓<br>Connext<br>↓     Image Columns<br>↓<br>Connext<br>↓     Image Columns<br>↓     Image Columns ↓     Image Columns ↓     Image Columns ↓ <t< td=""><td>10<sup>2</sup> Informetty-<br/>d Scientific Information<br/>From Number<br/>From Number<br/>Com", each test_interactions_guide(Text.From([Page]), 4000))</td><td>A<br/>re Machine<br/>Learning</td></t<> | 10 <sup>2</sup> Informetty-<br>d Scientific Information<br>From Number<br>From Number<br>Com", each test_interactions_guide(Text.From([Page]), 4000))                                                                                                    | A<br>re Machine<br>Learning                                                                                                    |
|                                                                                                    | Cuery1 records?page /s.rec.interactions_guide /s.rec.interactions_guide Cuery2                                                                                                    | 4         4 Table           5         5 Table           6         6 Table           7         7 Table           8         8 Table           9         9 Table           10         20 Table                                                                                                    | Custom Column<br>Add a column that is computed from the other columns.<br>New column name<br>Custom<br>Custom<br>Custom column formula<br>- test_interactions_guide(Text.From([Page]), 4000)                                                                                                    | Valiable columns<br>Page                                                                                                    |
| Learn about Power Query formulas<br>✓ No syntax errors have been detected. OK Cancel                                                                                                    |                                                                                                    |                                                                                                    | Learn about Power Query formulas                                                                                                    | << insert                                                                                                    |

## Verify Record numbers

 Now verify that you have retrieved all records but putting a simple card visualisation

![](_page_14_Figure_2.jpeg)

![](_page_14_Picture_3.jpeg)

### Other resources

https://mgr.medium.com/querying-a-knack-object-from-excel-8f2b7163d81b https://superhighways.org.uk/training-advice-andtechnical/training/ https://datawise.london/resources/power-biresources/ https://docs.knack.com/docs/using-the-api

![](_page_15_Picture_2.jpeg)